# Linking ViewControllers In the Same Storyboard

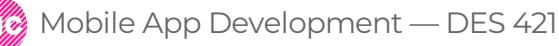

Professional Practice II Spring 2019 Daria Tsoupikova Sabine Krauss

When you work on different screens, at some point you will need to link them together in one cohesive app to show to your client.

#### The navigation between different view controllers can be linked using segues:

1. Select button in the first ViewController

2. Control-click and drag to the second ViewController (make sure the ViewController label is shown) Alternatively control-drag to the second ViewController in the hierarchy view.

3. The Seque "Action" screen will pop up. Select "show".

4. Done!

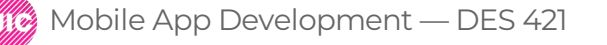

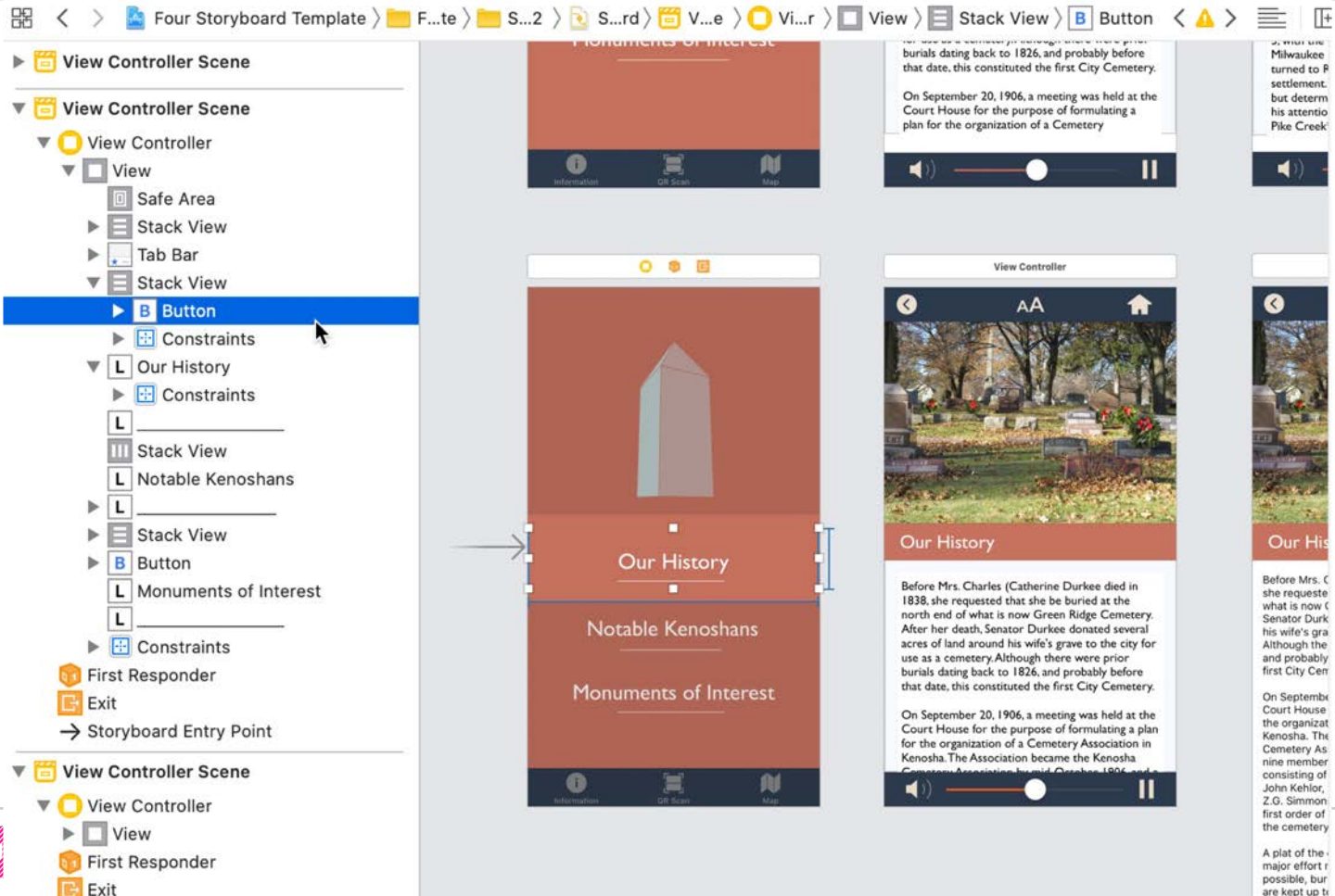

are kept up to as in the Sext

3

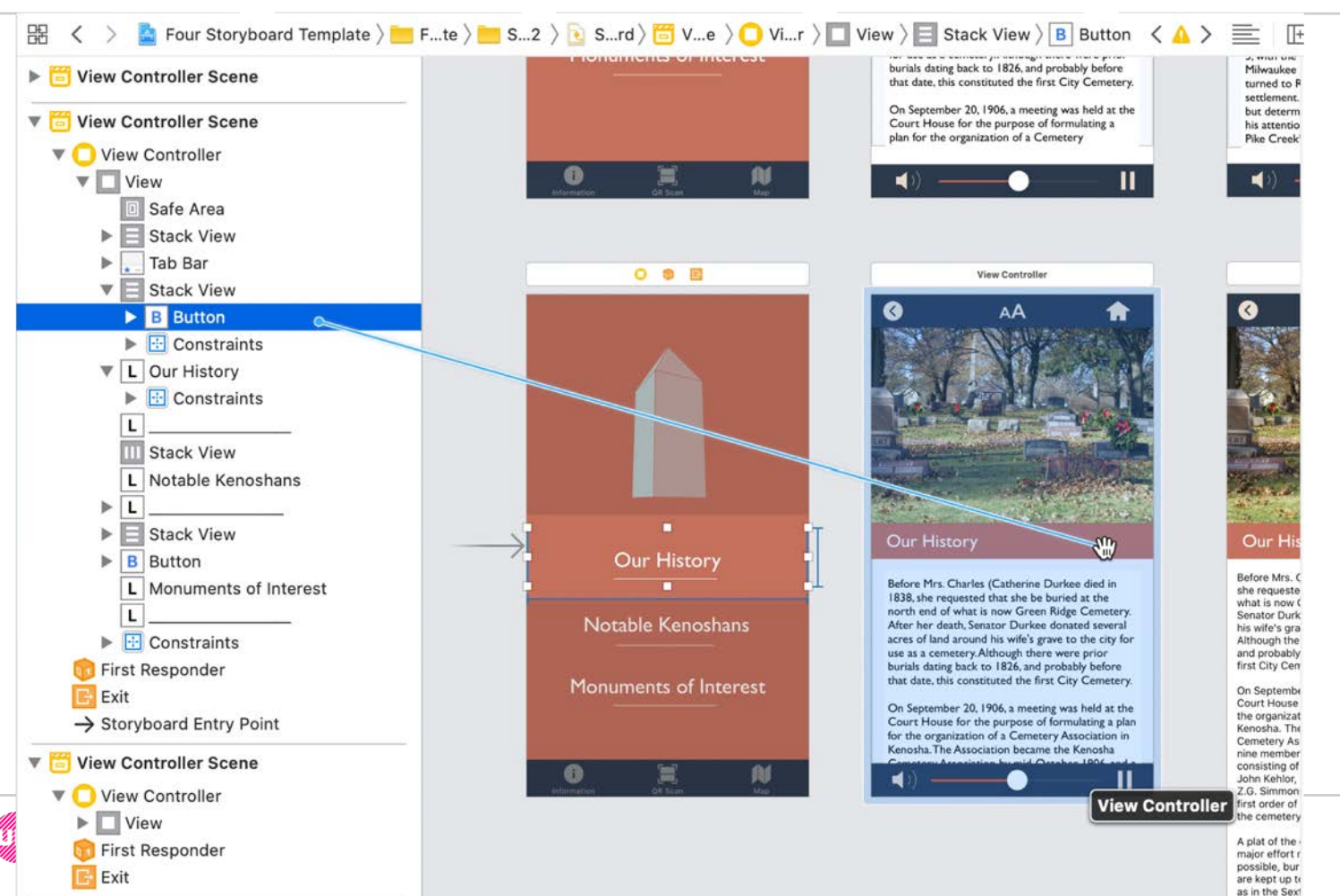

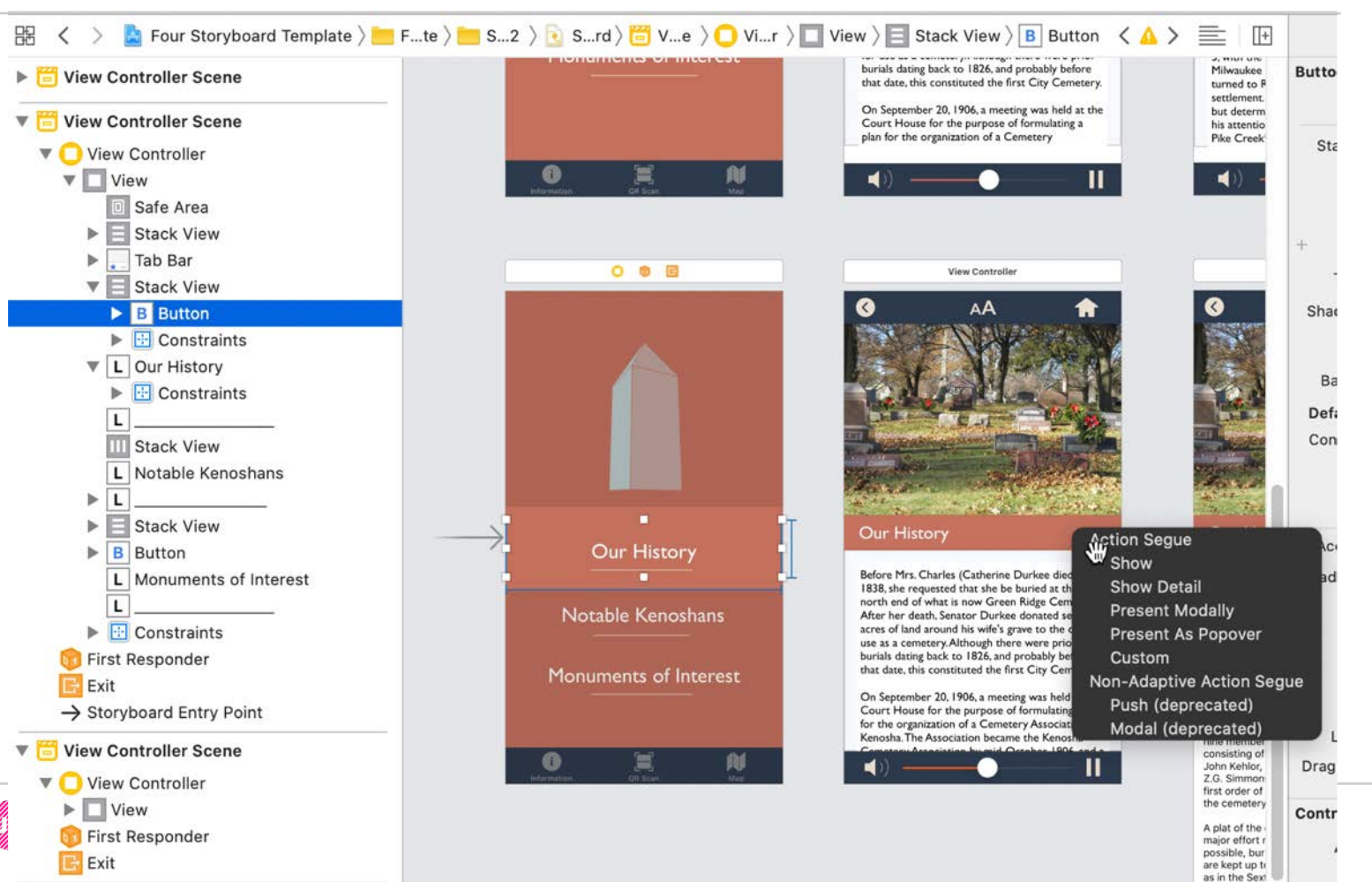

5

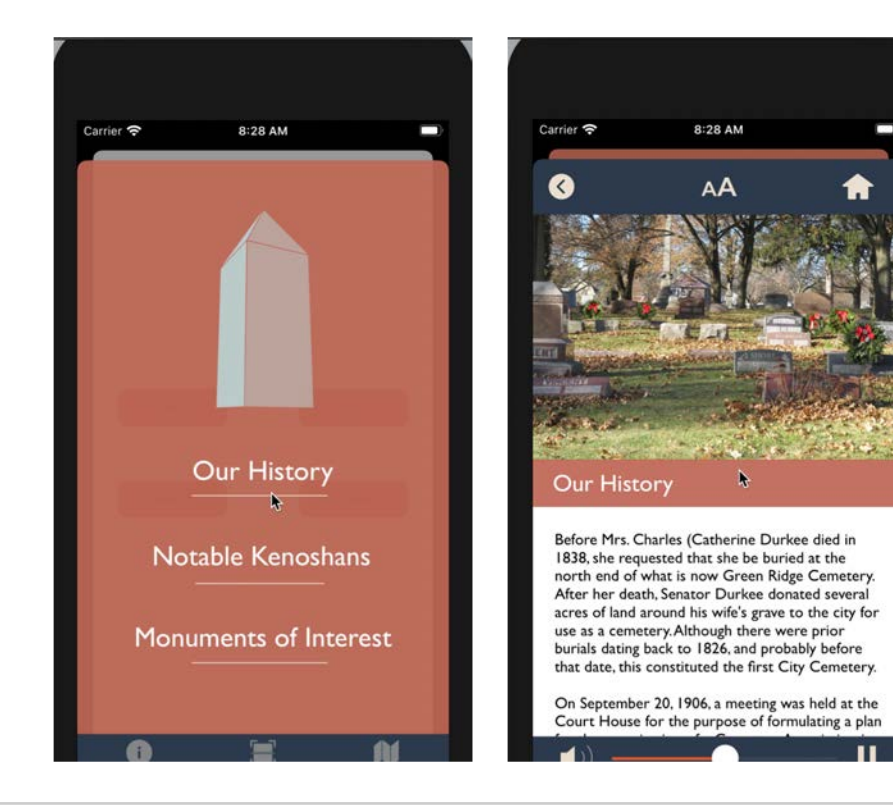

Mobile App Development — DES 421

Professional Practice II Spring 2019 Daria Tsoupikova Sabine Krauss